## ONLINE SAFETY TRAINING INFORMATION

## TO COMPLETE THE ONLINE SAFETY TRAINING:

1. Go to the EHS homepage: <u>http://www.udel.edu/ehs/</u>

| 000                            | Environmental Health & Safety                                                                                                    |                    | C                  |
|--------------------------------|----------------------------------------------------------------------------------------------------|--------------------|--------------------|
|                                | ) (💐 http://www.udel.edu/ehs/                                                                                                    | ☆▼) • 🚷 Google     | Q                  |
| Most Visited - Getting Started | Latest Headlines 🕅 Welcome to Wikispa MyCourses@UD UDemail ARIS: Welcome to the Univ UD P.O. Box : Welco Employee-facing re                                | Sakai@UD : Gateway |                    |
| 😇 Environmental Health & S     | afety +                                                                                                    |                    | 1                  |
|                                | UNIVERSITY OF DELAWARE                                                                                                    |                    |                    |
|                                | 🤍 Office of Campus & Public Safety                                                                                                    |                    |                    |
| Policies Emergency Guide       | Report Unsafe Conditions                                                                                                    |                    | UD Home   EHS Home |
|                                |                                                                                                    |                    |                    |
|                                | ENVIRONMENTAL                                                                                                    |                    |                    |
|                                | HEALTH & A Safe and Healthful Campus Environment Health & Safety                                                                                           |                    |                    |
|                                | SAFETY 222 South Chapel Street<br>Boom 132                                                                                                    |                    |                    |
|                                | Newark, DE 19716                                                                                                    |                    |                    |
| PROGRAMS                       | Fax: 302.831.1528                                                                                                    |                    |                    |
| Biosafety and                  | National CPR and AED Week - June 1-7, 2010                                                                                                    |                    |                    |
| Chemical Hygiene               | In a cuideo cardiac arrest (SCA), coronde count, Often a victime                                                                                           |                    |                    |
| Chemical Waste                 | COUNT ME IN survival depends on quick action by the people around them. The                                                                                |                    |                    |
| Environmental                  | CODINITIES IN American Heart Association wants to help save more lives by<br>educating one million people about the issue of SCA and the EHS Online Safety |                    |                    |
| Fire Prevention and            | MICHAEL PSULFAL ISSULFALING<br>MATIONAL CPR & AED Awareness Week                                                                                           |                    |                    |
| Protection                     | AWARENESS WEEK                                                                                                    |                    |                    |
| Uness and Injury Reporting     | JUNE 1–7 valuable information on how you can get trained. This year the                                                                                    |                    |                    |
| Industrial Hygiene             | WWW.CPRWEEK.oRG site will also include the Hands-Only CPR demonstration video and "Be the Beat" a Guitar Hero-style game that will teach people the        |                    |                    |
| Radiation Safety               | correct rate of compressions as they perform CPR to the beat o                                                                                             |                    |                    |
| Right-To-Know / MSDS           | million people in the issue of SCA and the need for CPR training in honor of CPR/AED Awarness Program Login                                                |                    |                    |
| Safety Committees              | Week.                                                                                                    |                    |                    |
| Safety Education               | For more information or to find a CPR class go to the EHS CPR/AED Program Website Read More                                                                |                    |                    |
| Forms                          | Data Sheets (MSDS)                                                                                                    |                    |                    |
|                                | About EHS                                                                                                    |                    |                    |
|                                | healthful campus environment in concert with the mission of the institution while ensuring                                                                 |                    |                    |
|                                | compliance with applicable federal, state and local regulations.                                                                                           |                    |                    |
| Done                           | Comments and Suggestions                                                                                                    |                    |                    |
|                                |                                                                                                    |                    |                    |
|                                |                                                                                                    |                    |                    |

2. Click on the Online Safety Training /

This takes you to the log in screen:

| 000                                                 | Login- EHS&A Train Web                                                  |                                                          | $\bigcirc$ |
|-----------------------------------------------------|-------------------------------------------------------------------------|----------------------------------------------------------|------------|
|                                                     | cil.udel.edu:1569/EXEC/1/04xjncq1hla1ni1e7jhsv0ga58dh                   | 😭 🔻 ) ^ 🚷 📢 Google                                       | Q)         |
| Most Visited - Getting Started Latest Headlines & V | Welcome to Wikispa MyCourses@UD UDemail ARIS: Welcome to the Univ UI    | D P.O. Box : Welco Employee-facing re Sakai@UD : Gateway |            |
| 🚱 Login- EHS&A Train Web 🕂                          |                                                                         |                                                          |            |
| 🔄 Feedback                                          |                                                                         |                                                          | Log Off    |
|                                                     |                                                                         |                                                          |            |
| ENVIRONMENTA                                        | AL                                                                      |                                                          |            |
| HEALTH &                                            | A Safe and Healthful Campus Environment                                 |                                                          |            |
| SAFETY                                              |                                                                         |                                                          |            |
|                                                     |                                                                         |                                                          |            |
| WELCOME TO THE UNIVERSITY OF                        | of Delaware's Online Safety Training Program                            |                                                          |            |
| Please log into the system                          | with your first and last name. You will be prompted                     |                                                          |            |
| for more information if you are not loaded into     | the system. Please contact EHS with any questions or issues - 831-8475. |                                                          |            |
| Directions for the use of the sytem                 | are found at http://www.udel.edu/ehs/ehsonlinetraindrct.pdf             |                                                          |            |
| First Name*                                         | (include middle initial if any)                                         |                                                          | 'n         |
|                                                     |                                                                         |                                                          |            |
| Last Name*                                          |                                                                         |                                                          | Ŧ          |
|                                                     | Submit                                                                  |                                                          |            |
|                                                     |                                                                         |                                                          |            |

| - | show | Bu | ld | D |
|---|------|----|----|---|
| Ì | Doi  | ne |    |   |

3. Log in with your first and last name. You will get either your name or you will have to add as a new student. Choose the correct response. You will then get a courses list.

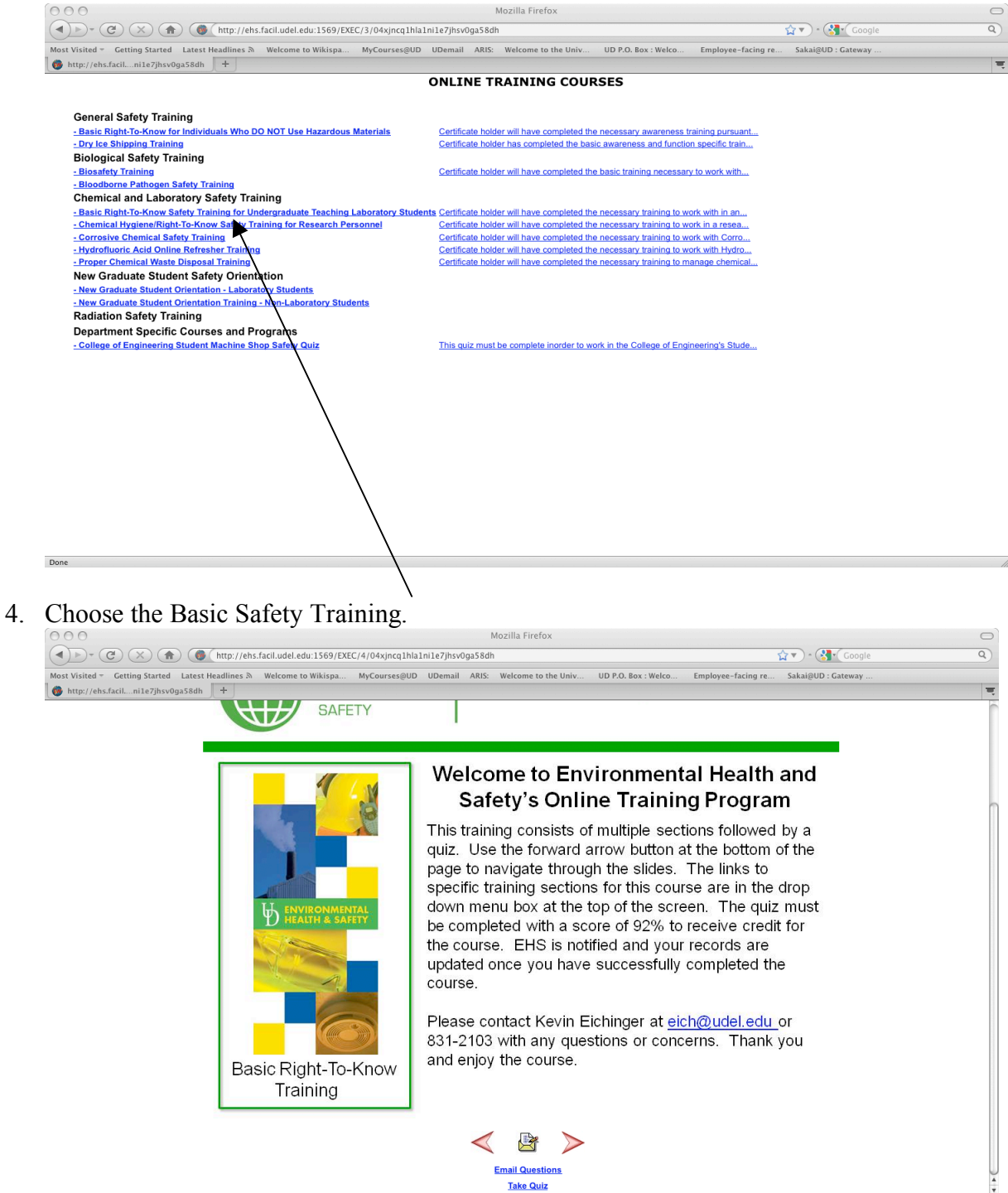

Done

5. When you have read the information contained in the Training Program, take the quiz. When you have completed the quiz, you will get a confirmation.

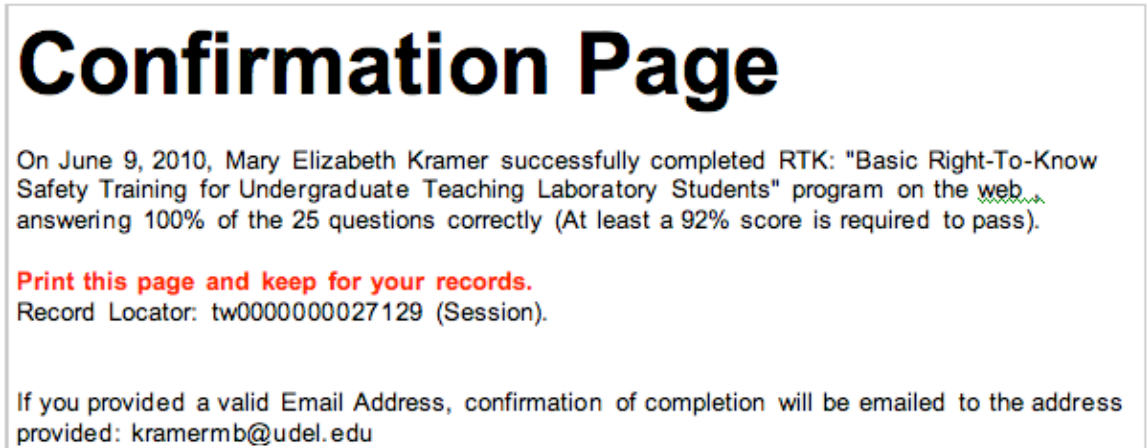

6. The confirmation page tells you is you have passed or not. To pass, you need to answer 23 of the 25 questions correctly. When you have passed, you will receive an email with the completion certificate.

| University of Delaware<br>Department of Environmental Health & Safety                                                                                                    |  |  |  |  |
|----------------------------------------------------------------------------------------------------|--|--|--|--|
| THIS IS TO CERTIFY THAT                                                                                                    |  |  |  |  |
| Mary Elizabeth Kramer                                                                                                    |  |  |  |  |
| HAS SUCCESSFULLY COMPLETED                                                                                                    |  |  |  |  |
| Basic Right To Know Training for Teaching Laboratory Students                                                                                                    |  |  |  |  |
| CONDUCTED ON: June 9, 2010                                                                                                    |  |  |  |  |
| Certificate holder will have completed the necessary training to work with in an undergraduate teaching laboratory with<br>hazardous materials, pursuant to the Occupational Safety and Health Administration, Hazard Communication Standard<br>(29 CFR 1910.1200), State of Delaware Hazardous Chemical Information Regulation (Title 16, Chapter 24 of Delaware<br>Code) and University Policy 7-27, Hazardous Chemical Information. Additional training is required based on the type of<br>work performed. |  |  |  |  |
|                                                                                                    |  |  |  |  |
| 16-1. Cechia                                                                                                    |  |  |  |  |
| Program Administrator<br>Kevin Eichinger<br>Chemical Hygiene Officer                                                                                                    |  |  |  |  |

7. Print the certificate (black and white is OK) and bring it to show your TA.